# Oklahoma Professional Development Registry

**Direct Care Organization Handbook** 

Center for Early Childhood Professional Development <u>cecpd@ou.edu</u> okregistry.org April 2015 February 18, 2025 Rev 2

### Table of Contents

| What you should know4                                      |
|------------------------------------------------------------|
| Oklahoma Professional Development Registry Web Site5       |
| Register as a Direct Care Organization6                    |
| Organization Approval15                                    |
| Link a Direct Care Organization to an Individual Account16 |
| Accessing your Organization Account19                      |
| Org Details Tab20                                          |
| Manage Organization Profile Users21                        |
| Status Tab22                                               |
| Program Info Tab23                                         |
| Classrooms Tab                                             |
| Inviting Staff to Add Employment                           |
| Employees Tab40                                            |
| Employment Verification42                                  |
| Staff Resignation Verification43                           |
| New Hire Verification43                                    |
| Program Verification - Terms of Agreement43                |
| Consultations Tab45                                        |
| Reports Tab                                                |
| Licensing Report47                                         |
| Staff Application Reports49                                |
| NAEYC Accreditation Reports                                |

| Duplicate Staff Email Report | 50 |
|------------------------------|----|
| PDL Definitions              | 50 |
| How to reach us:             | 52 |

### What you should know...

- Facilities and Homes that were open on or before July 1, 2012, may already be preregistered with the Oklahoma Professional Development Registry (OPDR). In June of 2012, the OPDR sent a letter with the ID and password information. Processes have changed since 2012. If you need assistance registering your facility, please email us at cecpd@ou.edu.
- Centers that are in an "Application" status with Oklahoma Department of Human Services (DHS), Child Care Services (CCS) will need to register before they receive their Star level. You will need your Organization ID number from the OPDR to register. If needed, contact the Center for Early Childhood Professional Development (CECPD) to get the ID number.
- Only the Director of Record or owner as listed in the Child Care Monitoring Administration Safety System (CCMASS), the CCS database, or an approved contact from CCS can be the contact person on the account. Note that the OPDR will only share participant information with the Director of Record.
- The Director must verify staff employment within five days of hire or resignation.

Correspondence from the OPDR: may be from the University of Oklahoma.

The Oklahoma Professional Development Registry CECPD (Center for Early Childhood Professional Development) 1801 N Moore Ave Moore, OK 73160 Local: 405-799-6383 Toll Free: 1-888-446-7608 Fax: 405-799-7634

# Oklahoma Professional Development Registry Web Site

| Croe                                                                                                    |                                |        |                                                                                                    |                                                                                                    |                                                                                                    |
|----------------------------------------------------------------------------------------------------|--------------------------------|--------|----------------------------------------------------------------------------------------------------|----------------------------------------------------------------------------------------------------|----------------------------------------------------------------------------------------------------|
| Velcome to t                                                                                               | the Oklahoi                    | ma Pro | fessional Development Regis                                                                                                 | try!                                                                                                    |                                                                                                    |
| Filter Training     Low Te     Mary Te     Mary Te     Market Advectory     File to Certificity (Advectory | en loade<br>Gaurrant and Soard |        | 100<br>4700                                                                                                    | © Inspectant Nation<br>framing for the Cardhair of Atlancement and Days<br>can be give the Cardhair of Atlancement and Days<br>() are to part and Card Inter-<br>). I are a Cardhair of National Street and Data<br>() are a Cardhair of Atlancement and Data<br>() are a Cardhair of Atlancement and Atlance<br>() are a Cardhair of Atlancement and Atlance<br>() are a Cardhair of Atlancement and Atlance<br>() are a Cardhair of Atlancement and Atlance<br>() are a Cardhair of Atlancement and Atlance<br>() are a Cardhair of Atlancement () are a Cardhair<br>() are a Cardhair of Atlancement () are a Cardhair<br>() are a Cardhair of Atlancement () are a Cardhair<br>() are a Cardhair of Atlancement () are a Cardhair<br>() are a Cardhair () are a Cardhair () are a Cardhair<br>() are a Cardhair () are a Cardhair () are a Cardhair<br>() are a Cardhair () are a Cardhair () are a Cardhair<br>() are a Cardhair () are a Cardhair () are a Cardhair<br>() are a Cardhair () are a Cardhair () are a Cardhair<br>() are a Cardhair () are a Cardhair () are a Cardhair<br>() are a Cardhair () are a Cardhair () are a Cardhair<br>() are a Cardhair () are a Cardhair () are a Cardhair<br>() are a Cardhair () are a Cardhair () are a Cardhair<br>() are a Cardhair () are a Cardhair () are a Cardhair () are a Cardhair<br>() are a Cardhair () are a Cardhair () are a Cardhair () are a Cardhair<br>() are a Cardhair () are a Cardhair () are a C | nd Program is specified<br>na chegi na vaci Genthama<br>alla desentational<br>alla desentational<br>na mangemeng des Los Samets<br>aufle Genthama al Apria, ameriti<br>alla Genthama d'Apria, ameriti |
| Inter-O<br>Francis Francis<br>Taken (p. 2 alone Taken)<br>P                                                |                                |        | Statewide Training Calend                                                                                                   | af<br>ar current course catalog                                                                                                    |                                                                                                    |
| Free scherer lane<br>free scherer lane<br>fait das<br>1000212                                              | New<br>New Yorks               |        | held Taright he will be made                                                                                                | 1 ×                                                                                                    | Provide Street Life                                                                                                    |
| C Induk Charlenge<br>Charleng Lansan<br>Maj<br>(Mar 1972)                                                  | areatar                        |        | ASSOCIATE The Good Dog<br>Treading The Good Dog<br>Wheether May 1,200 ( ) 7 No Hel-Maline<br>Hourt 100 ( Duras are internet |                                                                                                    |                                                                                                    |
| Action<br>from the top<br>Contemp Content                                                                  | Jaan                           | •      | O Reportation Reported<br>New 2010<br>B Report 5, 0010000 Contraction                                                       | Net lavet<br>Princy Tainer<br>Gefjitteen                                                                                                    | Sportpart<br>Resilvations Refy Lowering                                                                                                    |
| If freeing fore                                                                                            |                                | 8      |                                                                                                    |                                                                                                    |                                                                                                    |
| Commission (                                                                                               |                                | -      | Supporting Motor Skills Development<br>gradeolog Val 4 2001 (1 430-MI 430-MI                                                |                                                                                                    |                                                                                                    |

# Register as a Direct Care Organization

To register as a Direct Care Organization, login to your individual account by entering your email address and password. If you have not created your individual account, <u>use this</u> <u>guideline</u> and create your own account.

There are two ways to add an Organization Profile. Click on "+ Organization Profile" from the pulldown menu under your name or "Add Organization Profile" on the lower right-hand menu.

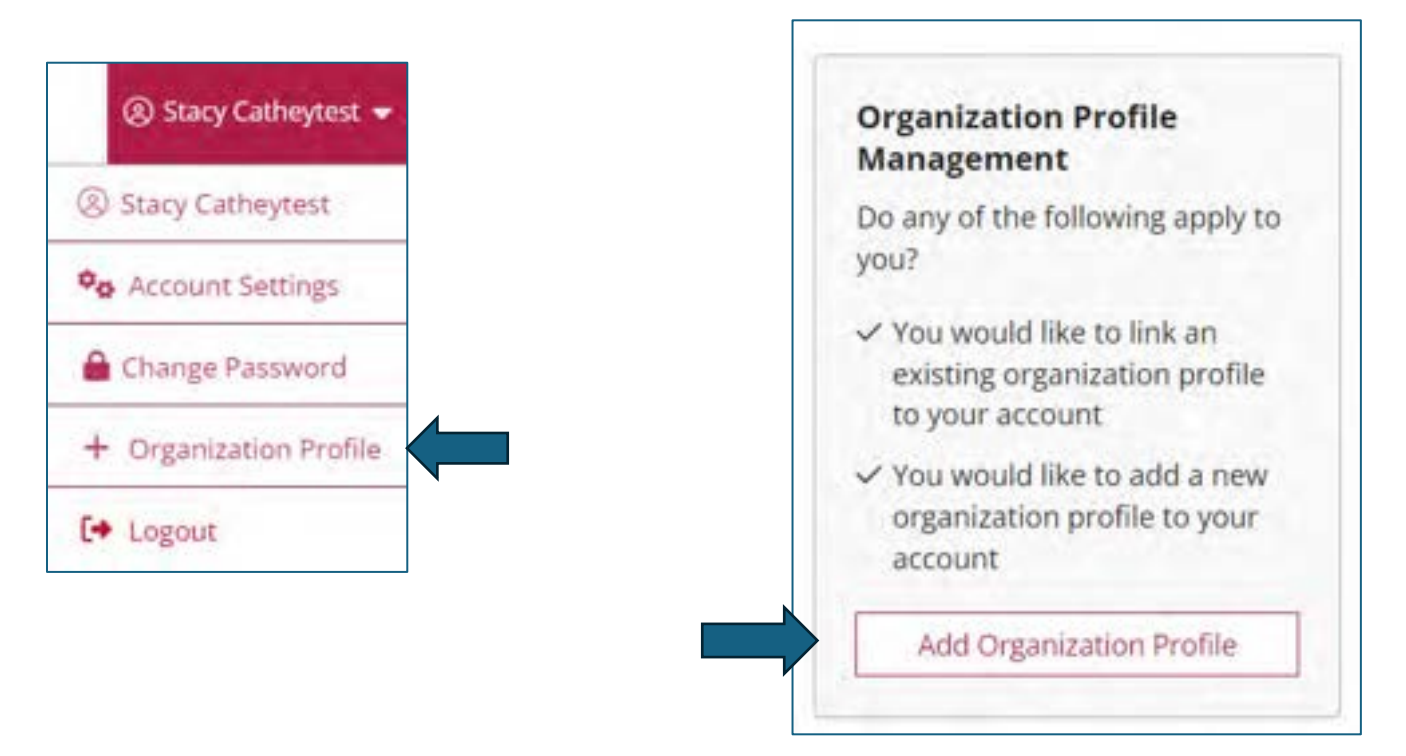

### Organization Profile Lookup

Enter the organization ID and click on "Create Profile." If you do not know what your organization ID is, please contact CECPD. Contact information is available on the last page of this document.

|                  | Corganization Prome Lookup                                                                                                 |
|------------------|----------------------------------------------------------------------------------------------------|
| Please enter the | organization ID to request access to the organization profile. This is not a license number.                               |
|                  | Organization ID                                                                                                    |
|                  | Enter the Organization ID Number                                                                                           |
|                  | Regulted                                                                                                    |
|                  | Find Profile                                                                                                    |
|                  | Need a New Organization Profile?                                                                                           |
|                  | If you need to create a new organization profile,<br>please click "Create Profile" to begin<br>organization profile setup. |
|                  | Create Profile                                                                                                    |

### Organization Registration

Verify the information in the boxes and enter a phone number. Click on the radial button for: "Yes, the organization provides direct care or PDC services to children and families," and click on the "Next" button.

| Organization Registration                                                                                                    |                                                                                                    |                |
|----------------------------------------------------------------------------------------------------|----------------------------------------------------------------------------------------------------|----------------|
| organization registration                                                                                                    |                                                                                                    |                |
| Please fill out the form below to register your orgo                                                                                                    | inization. Fields marked with * are required. Use the <u>Contact</u><br>out the organization registration process.   |                |
| Contact Information                                                                                                    |                                                                                                    |                |
| First Name *                                                                                                    | Last Name *                                                                                                    |                |
| Stacy                                                                                                    | Catheytest                                                                                                    |                |
| (Fell) Wilderice B                                                                                                    |                                                                                                    |                |
| Email Address *<br>Cecnd123+Stan-C@email.com                                                                                                    |                                                                                                    |                |
| code in and all in the                                                                                                    |                                                                                                    |                |
| Phone                                                                                                    | Ext.                                                                                                    |                |
| · · ·                                                                                                    |                                                                                                    |                |
|                                                                                                    |                                                                                                    |                |
|                                                                                                    |                                                                                                    |                |
| Are you an early childhood or school                                                                                                    | age program?                                                                                                    |                |
| This website is designed to serve a wide variety of                                                                                                    | organizations in the early learning and school-age care field.                                                       |                |
| Some organizations work directly with children wi<br>children, and still others work in the community n                                                                                                    | rile others work with the adults who educate and care for<br>nore broadly. Your organization may do more than one of |                |
| these. In this question, we want to identify whether the second second s | er your organization provides care and/or education directly to                                                      |                |
| of the supports your organization regularly provid                                                                                                    | es is direct care and education to children.                                                                         |                |
| Vet. the organization provides direct care or PDC.                                                                                                    | services to children and families                                                                                    |                |
| No. the ination does not provide direct care                                                                                                    | and/or education to children                                                                                         |                |
|                                                                                                    |                                                                                                    |                |
| -                                                                                                    |                                                                                                    | and the second |
|                                                                                                    |                                                                                                    | Digit >        |

#### Organization Identification

If OKDHS has licensed your organization, you will click on the "Yes" radial button. Enter your license number. You will need to include the K8. There should be ten characters for your license number.

| Organization Identification                                                                                                    |
|----------------------------------------------------------------------------------------------------|
| You indicated that this organization provides early learning and/or school age care to children. Let's gather<br>some identifying information for this organization. Answer Yes or No to all questions. |
| Are you licensed?                                                                                                    |
| Provide your license number below beginning with K8. This is a 10 digit number.                                                                                                    |
| O Yes                                                                                                    |
| Enter your license number (required)                                                                                                    |
|                                                                                                    |
| O No                                                                                                    |

"Is your agency part of the Professional Development Collaborative (PDC)?" For all Direct Care Organizations, the answer to this will be "No."

| Is your agency a part of the Profe                           | essional Development Collaborative (PDC)?                              |
|--------------------------------------------------------------|------------------------------------------------------------------------|
| The Professional Development Collab<br>families in Oklahoma. | orative is a cross-sector workgroup providing services to children and |
| O Yes. Please specify your organizatio                       | in type:                                                               |
| O PDC State Agency                                           |                                                                        |
| O PDC Organization Affiliated With                           | n State Agency                                                         |
| Select your PDC State Agency (require                        | rd)                                                                    |
| Make a Selection                                             | *                                                                      |
| O No                                                         |                                                                        |

"Are you a Head Start grantee or Head Start site?" If you are part of the Head Start program, click the radial button that applies to your organization, then select your grantee using the pulldown menu. If you are not a Head Start program, select "No."

| Are you a Head Start grantee or I                                                                                            | lead Start site?                                                                                                    |
|----------------------------------------------------------------------------------------------------|----------------------------------------------------------------------------------------------------|
| If your organization receives Head Sta<br>indicate whether your organization is<br>Start site (a site selected by the grants | t funding to offer direct services to children and families, please<br>he grantee (primary recipient of the Head Start dollars) or a Head<br>e to be the physical host for Head Start supports). |
| <ul> <li>Yes. Please specify your organization</li> </ul>                                                                    | type:                                                                                                    |
| O Head Start Grantee                                                                                                    |                                                                                                    |
| <ul> <li>Head Start Site</li> </ul>                                                                                          |                                                                                                    |
| Select your Head Start grantee (requir                                                                                       | ed)                                                                                                    |
| Make a Selection                                                                                                    | •                                                                                                    |
| O No                                                                                                    |                                                                                                    |

"Are you a child care program in partnership with Head Start?" If you are a Direct Care program in partnership with Head Start, check "Yes" and select your grantee. If you are not in a partnership with Head Start, select "No."

| Are you a child care program in p       | artnership with Head Start?                  |              |
|-----------------------------------------|----------------------------------------------|--------------|
| If you are a child care program that pa | artners with Head Start. select the Head Sta | irt grantee. |
| () Yes                                  |                                              |              |
| Select your Head Start grantee (requir  | ed)                                          |              |
| Make a Selection                        |                                              |              |
|                                         |                                              |              |
| O No                                    |                                              |              |

"Are you a program within a school district?" This question is asking if your organization is in a school district. If your program is located within a school, check the "Yes" radial button, and select your school. If not, select "No."

| Are you a program within a scho                         | ool district?                                                        |
|---------------------------------------------------------|----------------------------------------------------------------------|
| If your organization is an official prog<br>affiliated. | ram of a school district, we'd like to know with which school you ar |
| () Yes                                                  |                                                                      |
| Select your school (required)                           |                                                                      |
| - Make a Selection -                                    | ~                                                                    |

Are you a regulated child care program in partnership with a school district? This question is asking if you are a licensed program with a contracted partnership with a school district. If you have a contract, respond "Yes." If not, select "No."

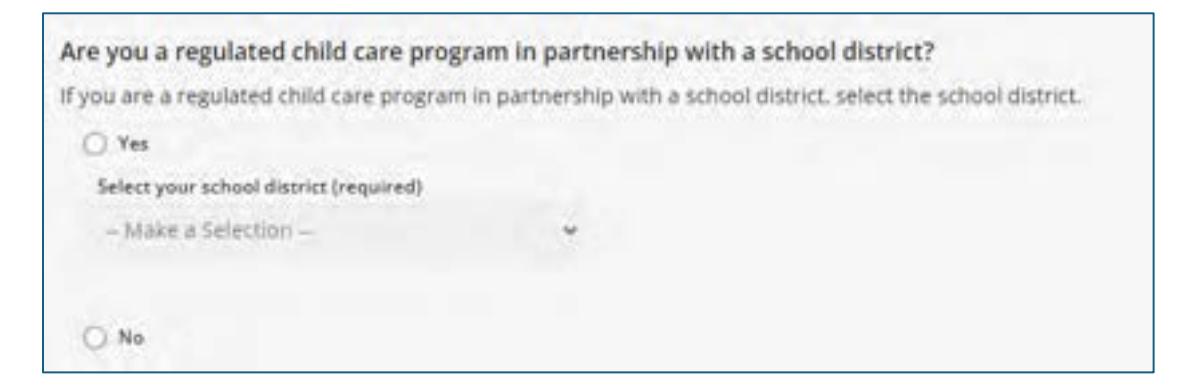

Click the "Next" button

When you click "Next" the system will look for your program information. If the organization has already registered, you will receive a notification on the screen.

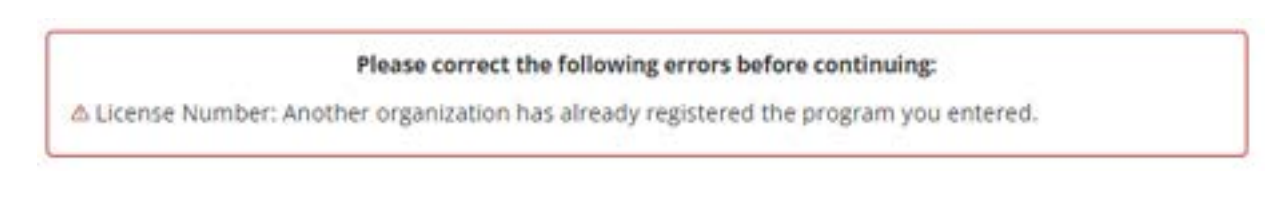

The system will display program information on the screen if you have not previously registered the program. Confirm the information. If correct, click "Next." If incorrect, contact the OPDR. Contact information is on the last page.

| We found the following program dat<br>correct. | a using the license number you provided. Confirm the programs found are |
|------------------------------------------------|-------------------------------------------------------------------------|
| Abc Learning                                   |                                                                         |
| Address                                        |                                                                         |
| License Number: K8300                          |                                                                         |
| Effective:                                     |                                                                         |
|                                                |                                                                         |

#### Organization Type Details:

Training Sponsor Organization: Here, you will let the OPDR know if you want to be an "Approved Training Sponsor." If you are not a training agency or are not sure, do not select anything. You can always contact the OPDR if you change your mind. Use the pulldown menu to select the accrediting agency.

| — I Training Sponsor Organ                                     | nization                                                   |             |
|----------------------------------------------------------------|------------------------------------------------------------|-------------|
| Check if your organization is a sponsor of<br>into the system. | of training events. Doing so will allow you to enter train | ling events |
| Program Accreditation<br>Select the accreditations your progra | 2<br>em holds                                              |             |
| Select Accreditation                                           | ✓ Add                                                      |             |
|                                                                |                                                            |             |

When you are through with your selections, click on the "Next" button.

#### **Program Capacity**

Program Capacity: Here you will enter the number of children you can accommodate in each age group. The total should match the number of children listed on your license issued by DHS.

| Number of Classrooms / Groups        |   |  |
|--------------------------------------|---|--|
| Fotal Number of Children Enrolled    | 0 |  |
| infants (0-12 months)                | 0 |  |
| Toddiers (13-24 months)              | ٥ |  |
| Two's (25-36 months)                 | 0 |  |
| Preschooler 3's (37-48 months)       | 0 |  |
| Preschool 4's and 5's (49-72 months) | 0 |  |
| Elementary (K-3rd grade)             | 0 |  |
| Middle (4th-8th grade)               | 0 |  |
| Secondary (High School)              | 0 |  |

Once you have entered your enrollment information, click the "Next" button.

### Organization Address

| and the second second sec |                    |                                                   |
|----------------------------------------------------------------------------------------------------|--------------------|---------------------------------------------------|
|                                                                                                    |                    |                                                   |
| Physical Addres                                                                                                    | 55                 |                                                   |
| United States                                                                                                    | ~                  |                                                   |
|                                                                                                    |                    |                                                   |
| Address*                                                                                                    |                    | Apt/Suite #                                       |
| and the time of                                                                                                    |                    |                                                   |
| Zip*                                                                                                    | City*              | State*                                            |
| 73111                                                                                                    | Oklahoma City      | ÓΚ                                                |
|                                                                                                    |                    |                                                   |
|                                                                                                    |                    |                                                   |
| County*                                                                                                    |                    |                                                   |
| County*<br>Oklahoma                                                                                                    | *                  |                                                   |
| County *<br>Oklahoma<br>Enter a valid ap code to c                                                                                                    | hoost: a snarfty   |                                                   |
| County *<br>Oklahoma<br>Enter a valid top code to to<br>Mailing Address                                                                                                    | hoost: a country   | Same as physical addres                           |
| County*<br>Oklahoma<br>Enter a valid ap code to a<br>Mailing Address<br>Country*                                                                                                    | theorst: a country | Same as physical addres                           |
| County *<br>Oklahoma<br>Enter a valid top tode to to<br>Mailing Address<br>Country *<br>United States                                                                                                    | hoose a sounty     | Same as physical addres                           |
| County*<br>Oklahoma<br>Enter a valid top code to to<br>Mailing Address<br>Country*<br>United States                                                                                                    | theoret a country  | Same as physical addres                           |
| County *<br>Oklahoma<br>Enter a valid ap code to r<br>Mailing Address<br>Country *<br>United States<br>Address *                                                                                                    | neosca courry      | Same as physical addres                           |
| County *<br>Oklahoma<br>Enter a valid #p tode to e<br>Mailing Address<br>Country *<br>United States<br>Address *                                                                                                    | hoose a sounty     | Same as physical addres                           |
| County*<br>Oklahoma<br>Enter a valid hip code to the<br>Mailing Address<br>Country*<br>United States<br>Address*                                                                                                    | theoret a country  | Same as physical addres Apt/Suite #               |
| County *<br>Oklahoma<br>Enter a valid pip code to b<br>Mailling Address<br>Country *<br>United States<br>Address *<br>Zip *<br>73111                                                                                                    | neosca county      | Same as physical addres Apt/Suite # State * OK    |
| County*<br>Oklahoma<br>Enter a valid #p tode to e<br>Mailing Address<br>Country*<br>United States<br>Address*<br>Zip*<br>73111                                                                                                    | noosc a sounty     | Same as physical addres  Apt/Suite #  State *  OK |
| County *<br>Oklahoma<br>Enter a valid hip toole to the<br>Mailing Address<br>Country *<br>United States<br>Address *<br>Zip *<br>73111<br>County *                                                                                                    | noosc a county     | Same as physical addres Apt/Suite # State* OK     |

This information defaults from DHS data. If it is not correct, contact your Licensing Specialist. CECPD cannot correct this.

|                          | Baart                                                                                               |
|--------------------------|----------------------------------------------------------------------------------------------------|
|                          | 405 . 424 . 0776                                                                                    |
|                          | Fas                                                                                                 |
|                          | Princey Website Degenization 1 printery website                                                     |
|                          | Additional twis                                                                                     |
|                          | h                                                                                                   |
|                          | To set up another browship incomparison party particles that you assist for being other between.    |
| Comm                     | unication Preferences                                                                               |
| The CECPD I              | uends periodic communications.                                                                      |
| University of the second | entale<br>Company: subjective remain organizing providencement                                      |
| O Saturd                 | bit<br>strategies restrationed sectors former (\$2.75) in adjustment of strategies plant inclusion. |
|                          | Subort                                                                                              |

Verify the phone number. Add your "Primary Website" address and any additional information you want to share with providers.

Determine your "Communication Preferences," and then click on the "Submit" button.

### Organization Approval

Your application is ready for review and approval. The approval process typically takes one to two business days.

You can return to your individual account using the pulldown menu at the top right of your screen or log out.

# Link a Direct Care Organization to an Individual Account

If you are the Director of Record, the Owner, or an approved contact through CCS, you can link the Organization to your individual account.

To link a Direct Care Organization, go to www.okregistry.org and click on "Login." Login to your individual account by entering your email address and password. If you have not created your individual account, <u>use this guideline</u> and create your own account.

There are two ways to add an Organization Profile. Click on "+ Organization Profile" from the pulldown menu or "Add Organization Profile" on the lower right-hand menu.

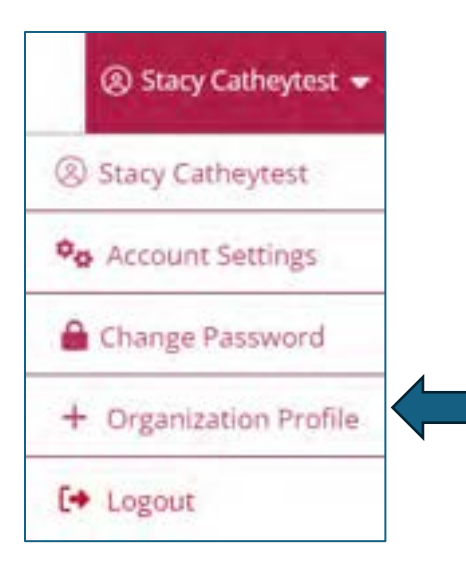

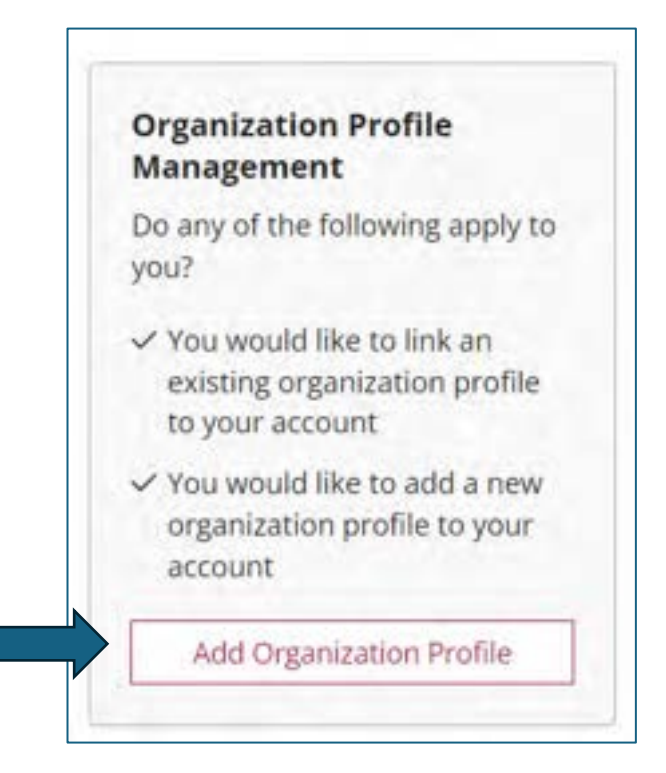

Enter the organization ID and click on "Find Profile." If you do not know the Organization ID, please contact CECPD.

| riease enter the | organization iu to request access to the organization profile. This is not a i<br>number.                                                                                       |
|------------------|----------------------------------------------------------------------------------------------------|
|                  | Organization 10                                                                                                    |
|                  | 467                                                                                                    |
|                  | Find Profile                                                                                                    |
|                  |                                                                                                    |
|                  | Need a New Organization Profile?                                                                                                    |
|                  | Need a New Organization Profile?<br>If you need to create a new organization profile,<br>please dick "Create Profile" to begin<br>organization profile setup.                   |
|                  | Need a New Organization Profile?<br>If you need to create a new organization profile,<br>please dick "Create Profile" to begin<br>organization profile setup.<br>Create Profile |
| Don't Know th    | Need a New Organization Profile?<br>If you need to create a new organization profile,<br>please dick "Create Profile" to begin<br>organization profile setup.<br>Create Profile |

After you click on the "Find Profile" button, if you receive a message that states "We found the following organization," verify the information on the screen. If correct, click on "Send Request."

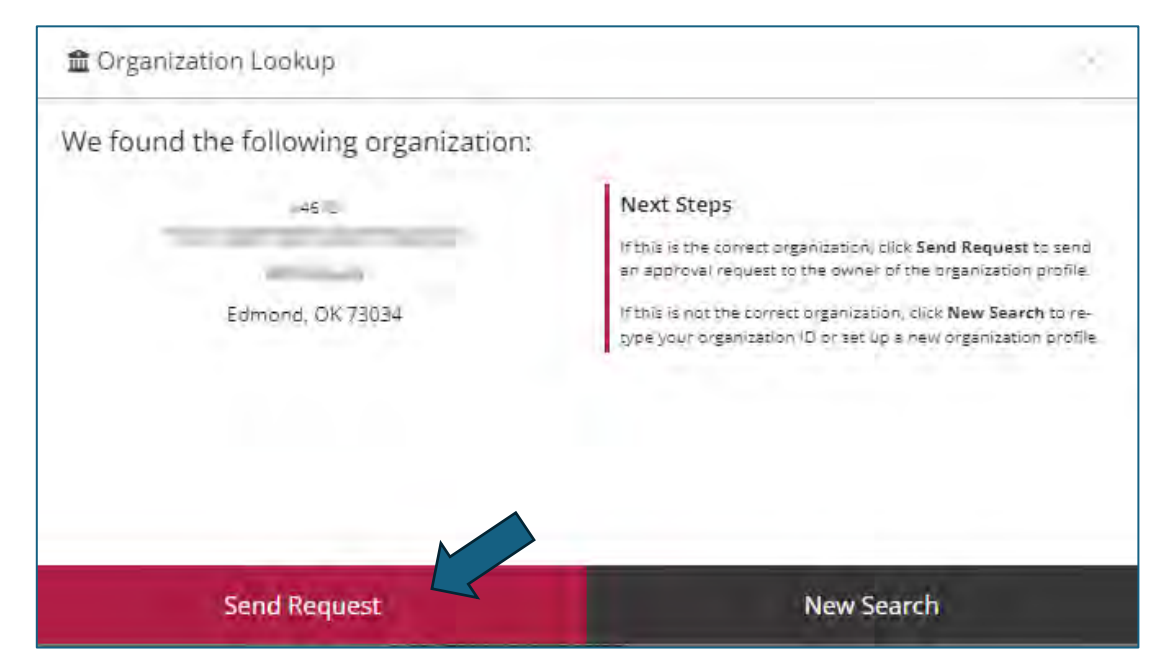

The system will send an email to the owner of the Organization for review and approval.

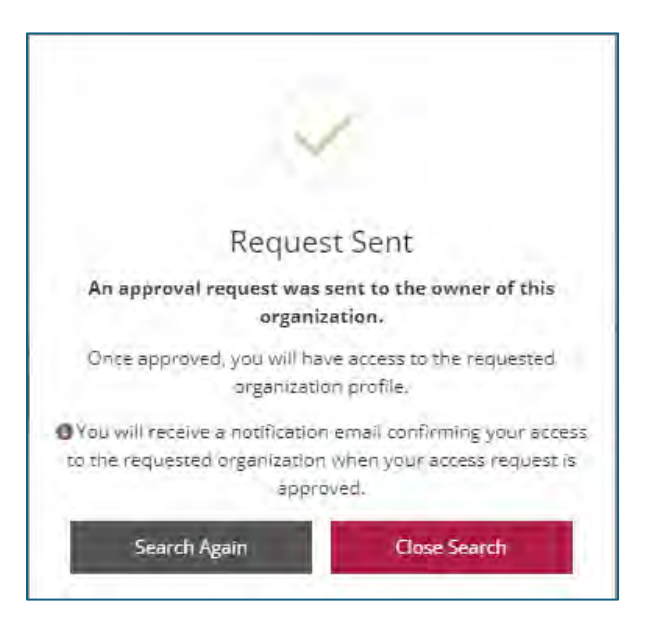

The owner will review the request and either approve or deny it.

If you receive the message below, this means the organization is not a registered organization. Please go to the section titled "Register as a Direct Care Organization."

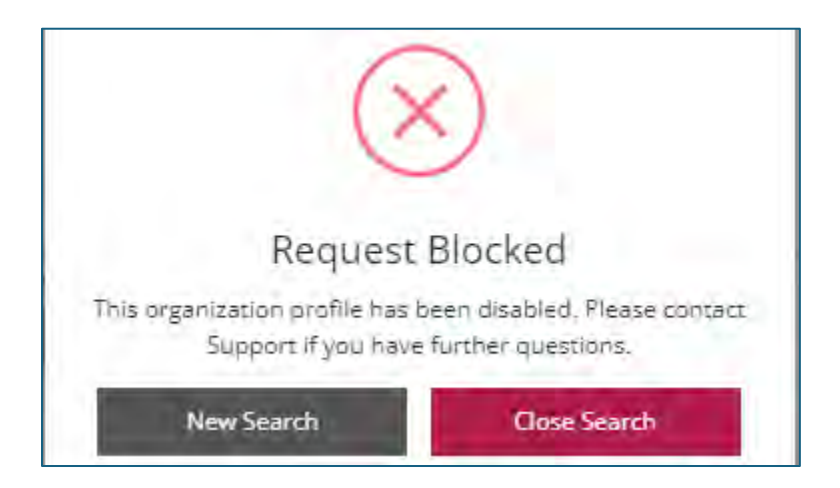

# Accessing your Organization Account

Go to the OPDR website: <u>https://okregistry.org</u>. Login to your individual account. Use the pulldown menu in the top right corner of the screen.

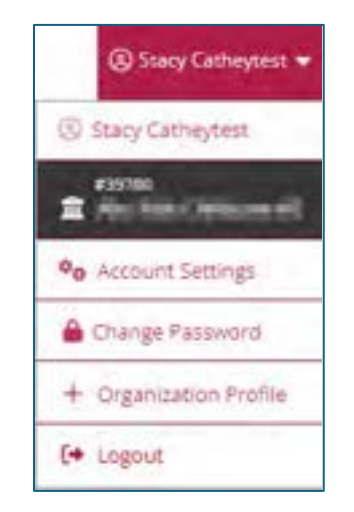

If you are the Director/Administrator of multiple organizations, click on "My Organizations" in the same pulldown menu as shown above and select the appropriate organization.

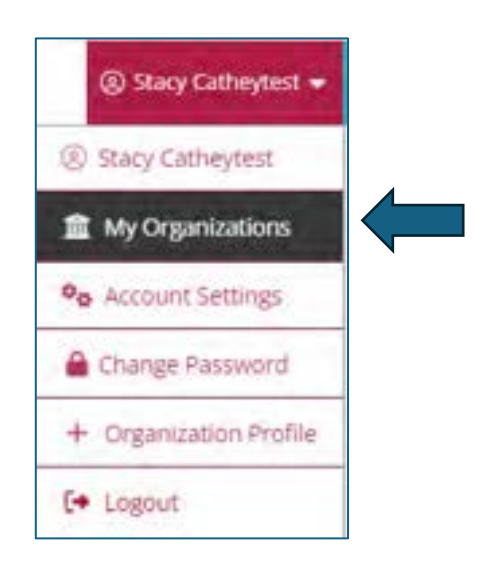

# Org Details Tab

When you go to your organization, you will be on the "Org Details" tab. Please keep your contact information up to date. The only person listed here should be the Director of Record, the Owner, or an approved contact through CCS.

| _                             |                                       | Weare                  | How long does it<br>currently proces | take to proce<br>sing PDL and C | ess a PDL or ODC<br>ODC applications | application<br>received 02/ | 7<br>/21/2024 |
|-------------------------------|---------------------------------------|------------------------|--------------------------------------|---------------------------------|--------------------------------------|-----------------------------|---------------|
| 39 mii<br>184 f 186 (2 millio |                                       |                        |                                      |                                 |                                      |                             |               |
| cense Number : K8             | 0064861                               |                        |                                      |                                 |                                      | -                           |               |
| Status Org Details            | Program info                          | Classrooms             | Assessments                          | Employees                       | Consultations                        | Reports                     |               |
|                               | Ereall Adde<br>Cecpd123<br>First Name | ess*<br>I+StacyCi@gmai | il.com                               |                                 | Last Name*                           |                             | Send Message  |
|                               | Stacy                                 |                        |                                      |                                 | Catheytest                           |                             |               |
|                               | Phone                                 | +                      |                                      |                                 |                                      |                             | Ix.           |
|                               |                                       |                        |                                      |                                 |                                      |                             |               |

# Manage Organization Profile Users

When you click on the "Manage organization profile users" button, you will see who has access to the account. If you registered your facility as a direct care organization, you become the "Profile Owner" when CECPD approves your organization.

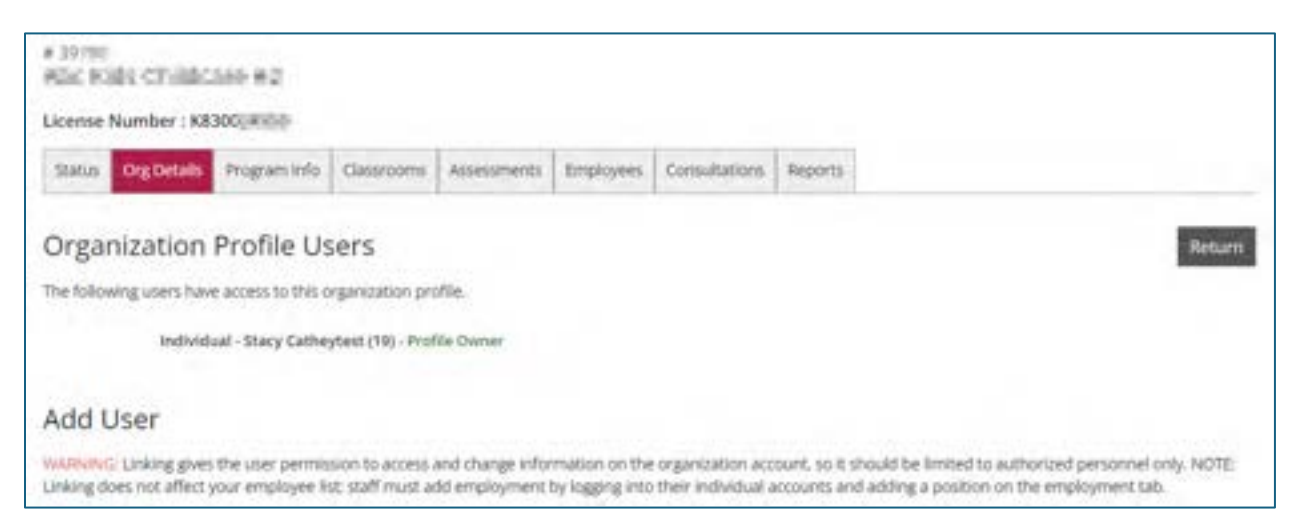

Because you are the owner of the organization account, you may receive an email from staff asking to give them permission and access to the account. If they are not the Director, Owner, or an approved contact with OKDHS, they should not have access. If you feel they need access, contact CECPD, and they can assist you with the situation.

### Status Tab

| Org Details | Program Info | Classrooms | Assessments | Employees              | Consultations                                                                                   | Reports  |    |
|-------------|--------------|------------|-------------|------------------------|-------------------------------------------------------------------------------------------------|----------|----|
|             | Progra       | im Ident   | ification N | Numbers                | 5                                                                                               |          | Ad |
|             | Туре         |            |             | LICENS                 | ED CENTER                                                                                       |          |    |
|             | Effect       | ive Date   |             | 12/10/2008             |                                                                                                 |          |    |
|             | Licen        | se Number  |             | K8300.                 | 694                                                                                             |          |    |
|             | Locat        | ion        |             | C<br>C<br>Dir<br>Cents | Center Name<br>anter Address<br>Sity State Zip<br>enter County<br>ector per DHS<br>or phone num | 3<br>ber |    |

This information is from CCS. If it is incorrect, contact your Licensing Specialist to correct it in the DHS system. The OPDR cannot correct this information.

#### Program Verification - Terms of Agreement

We will revisit this section later on in the handbook.

| Program Verification Last Verification None                                             |  |
|-----------------------------------------------------------------------------------------|--|
| Terms of Agreement                                                                      |  |
| I agree to review the Program Profile and will verify that the information is accurate. |  |
| I have read and agree to these terms Submit Agreement                                   |  |

# Program Info Tab

#### Benefits

| Statut     | Org Details   | Program Info   | Classrooms                                                                                                    | Asseisments | Employees | Consultations | Reports |      |
|------------|---------------|----------------|----------------------------------------------------------------------------------------------------|-------------|-----------|---------------|---------|------|
| Program    | Profile Acc   | reditation     | a surgery and the second second second second second second second second second second second second second s |             |           |               |         |      |
| lenefit Og | ptions        |                |                                                                                                    |             |           |               |         | tor  |
|            |               |                | A No selectio                                                                                                  |             |           |               |         |      |
| usinets a  | and Professio | onal Practices |                                                                                                    |             |           |               |         | 10   |
|            |               |                | A No selectio                                                                                                  | •           |           |               |         |      |
| rogram (   | Curriculum    |                |                                                                                                    |             |           |               |         | Edit |

| Benefit Options                |               |
|--------------------------------|---------------|
| C Health                       |               |
| Oertal                         |               |
| Paid Sick Leave                |               |
| Conference Registration Fees   |               |
| Paul Release Time for Training |               |
| Retrement                      |               |
| Reduced Rate for Ohild Care    |               |
| Wision                         |               |
| Paid Vacation                  |               |
| Paid Personal Leave            |               |
| College Turtion                |               |
| Training Registration Fees     |               |
| Free Child Care                |               |
|                                |               |
| Cancel                         | Save and Exit |

Check all that apply to your program, and then click on the "Save and Exit" button in the bottom right corner.

#### **Business and Professional Practices**

| Status Org Details     | Program Info Classrooms Assessments Employees Consultations Réports |       |
|------------------------|---------------------------------------------------------------------|-------|
| Program Profile Acc    | editation                                                           |       |
| Benefit Options        |                                                                     | tor   |
|                        | A No selection                                                      |       |
| Business and Professio | nal Practices                                                       | Jat . |
|                        | A No selection                                                      |       |
| Program Curriculum     |                                                                     | Edit  |

| Business and Professional Practices            |             |               |
|------------------------------------------------|-------------|---------------|
| Adult and Child Food Program                   | Verified    |               |
| Personnel Policies                             | Verified    |               |
| Parent Teacher Conferences                     | Verified    |               |
| Newsletters                                    | Verified    |               |
| Parent Meetings/Parties                        | Verified    |               |
| Parent Evaluations of Program                  | Verified    |               |
| 🖄 Salary Scale of Staff                        | Variational |               |
| Written Bushness Plan                          | Verified    |               |
| Written Staff Evaluations                      | Verified    |               |
| Salary Scale Based on Education and Experience | Verified    |               |
| Written Quality Improvement Plan               | Verified    |               |
|                                                |             |               |
| Cancel                                         |             | Save and Exit |

Check all that apply to your program then click on the "*Save and Exit*" button in the bottom right corner.

#### Program Curriculum

| Program Curriculum           |                                                  | Ede |
|------------------------------|--------------------------------------------------|-----|
| Comodom                      |                                                  |     |
|                              | A No selection                                   |     |
| The selected curriculum S    | na hor.                                          |     |
|                              | A No selection                                   |     |
| Curriculum<br>Make Selection |                                                  | ~   |
| The selected curriculum      | Des to:                                          |     |
| Oklahoma Early Lear          | ning Guallines for 3 to 5 year olds              |     |
| 📋 Oklahorta Early Lear       | ning Guidelines for Infants, Toddlers, and Two's |     |
|                              |                                                  |     |

Use the pulldown menu on "Curriculum," and select the curriculum you use. In "The selected curriculum ties to:" section, select the best option. When done, click on the "Save and Exit" button in the bottom right corner.

### Program Services

| Program Services |                |     |
|------------------|----------------|-----|
| Program Type     | A No selection |     |
|                  | A No selection | 131 |

| Program Services                                                |               |
|-----------------------------------------------------------------|---------------|
| <ul> <li>Serves Homeless Children</li> </ul>                    |               |
| Serves Children in Foster Care                                  |               |
| Provides Non-Traditional Hours                                  |               |
| Serves Children with Special Needs                              |               |
| Serves Children from Diverse Cultural and Linguistic Background |               |
| Cancel                                                          | Save and Exit |

Check all that apply to your program, and then click on the "*Save and Exit*" button in the bottom right corner.

### Program Type

| Program Services |                | Xat. |
|------------------|----------------|------|
| Program Type     | A No selection |      |
|                  | A No selection |      |

| Program Type                         |               |
|--------------------------------------|---------------|
| Non-Profit                           |               |
| 🗇 For Posta                          |               |
| C Feich Based                        |               |
| Perschial School                     |               |
| Head Start/Early Head Start          |               |
| Head Start Collaboration             |               |
| Public School Pre-K                  |               |
| Part Day Preschool                   |               |
| Employer Sponsored                   |               |
| C Millary                            |               |
| 🗇 Before/After School Program        |               |
| 🗇 School Age Only Program            |               |
| Licensed Family Child Care Home      |               |
| Ucensed Large Family Child Care Home |               |
| NAEYC Accredited                     |               |
| Tribal                               |               |
|                                      |               |
| Cancel                               | Save and Exit |

Check all that apply to your program, and then click on the "*Save and Exit*" button in the bottom right corner.

# Classrooms Tab

| tatus | Org Details | Program info | Classrooms        | Assessments | Employees | Consultations | Reports |      |
|-------|-------------|--------------|-------------------|-------------|-----------|---------------|---------|------|
|       |             | Progra       | m Capac           | ity         |           |               |         | Edit |
|       |             | Total Capi   | kity              |             | 70        |               | •       |      |
|       |             | Number o     | f Classrooms / 0  | irdups      | 0         |               |         |      |
|       |             | Number o     | f Children Enrol  | led         | 0         |               |         |      |
|       |             | Infants (0   | 12 months)        |             | 0         |               |         |      |
|       |             | Toddlers (   | 13-24 months)     |             | 0         |               |         |      |
|       |             | Tero's (25-  | 36 months)        |             | 0         |               |         |      |
|       |             | Preschool    | er 3's (37-48 mo  | nths)       | 0         |               |         |      |
|       |             | Preschool    | 4's and 5's (49-7 | 2 months]   | 9         |               |         |      |
|       |             | Elementar    | ry (K-3rd grade)  |             | 0         |               |         |      |
|       |             | Middle (48   | h-Bth grade)      |             | 0         |               |         |      |
|       |             | Secondary    | (High School)     |             | 0         |               |         |      |

| umber of Classrooms / Groups         |   |
|--------------------------------------|---|
| otal Number of Children Enrolled     | 0 |
| infants (0-12 months)                | 0 |
| Toddlers (13-24 months)              | 0 |
| Two's (25-36 months)                 | 0 |
| Preschooler 3's (37-48 months)       | 0 |
| Preschool 4's and 5's (49-72 months) | 0 |
| Elementary (K-3rd grade)             | 0 |
| Middle (4th-8th grade)               | 0 |
| Secondary (High School)              | 0 |

Note: you may have already completed this when you registered your organization. When you click the "Edit" button, you will enter the number of children you currently have enrolled for each age group. As you enter the number of children, the system will sum your "Total Number of Children Enrolled." The total should not exceed the program capacity listed on your license. When complete, click on the "Update" button.

#### **Director of Record**

| Director of Record | Edit |
|--------------------|------|
| None               |      |
|                    |      |

Click on the "Edit" button, then on the "Add Director" button. When you click on this button, the personnel that have added this facility to their employment will show on a list.

| Edit Director of Record | Add Director                       |
|-------------------------|------------------------------------|
| Update Return           | Click on the "Add Director" button |

Locate the "Center Director," and click on the "Select" button by their name.

| Selec | t Employee        |                 |                        |                     |                                 |               | Cancel |
|-------|-------------------|-----------------|------------------------|---------------------|---------------------------------|---------------|--------|
| I₽    | Name              | Title           | Date                   | Career Ladder Level | Current<br>Status               | Status        |        |
| 19    | Catheytest, Stacy | Center Director | 1/31/2019 -<br>Present | Level 11            | Current-<br>Expires<br>4/3/2024 | Self Reported | Select |

A new window will open. Answer the questions, and then click on "Confirm."

| Catheytest, Stacy #19                                           |  |
|-----------------------------------------------------------------|--|
| indicate when this employee became the Director of Record       |  |
| mental Prove                                                    |  |
|                                                                 |  |
| n apparance, when one one employee stop cents whector of Necoro |  |
| non-ladigation                                                  |  |
|                                                                 |  |

#### Classrooms

-

| bilector of Record                                                      |                               |                                         |
|-------------------------------------------------------------------------|-------------------------------|-----------------------------------------|
| None                                                                    |                               |                                         |
| Classrooms                                                              |                               | Add New Classroom +                     |
| A lead teacher/caregiver must be ident<br>hat classroom must be listed. | fied for each classroom and a | l other teachers/caregivers who work in |
|                                                                         | A No Classrooms exist         |                                         |

When you click on the "Add New Classroom" button, you have the option to create a "Classroom" or a "School-Age Group." Select the option you want.

|                     | - |
|---------------------|---|
| Add New Classroom 🗸 | ] |
| er Classroom        |   |
| School-Age Group    |   |
|                     | Ţ |

|     | 1                                                    |
|-----|------------------------------------------------------|
|     | tart Data *                                          |
| Î   | 2                                                    |
| C 4 | apacity 3                                            |
|     | ige Ranges *                                         |
| t   | infants (0-12 months)                                |
| t   | Toddlers (13-24 months)                              |
| Ľ   | Two's (25-35 monotes)                                |
| Ē   | Preschooler 3's (37-48 months)                       |
| Ľ   | Preschool 4's and 5's (49-72 months)                 |
| Ē   | Elementary (K-3rd grade)                             |
| Ę   | Middle (4th-8th grade)                               |
| E   | Secondary (High School)                              |
|     | What is the maximum enrollment of this room / group? |
|     | o <b>4</b>                                           |

- 1. Enter the classroom name. Do not use special characters or Emoji's You will not be able to access your organization if you do.
- 2. Enter the start date of the classroom.
- 3. Check the box that relates to the age group(s) in this room.
- 4. Enter the maximum enrollment for this room.

Click the "Save" button.

#### Lead Teacher / Primary Family Provider

When you click the "Save" button, you will have the option to add a Lead Teacher or Primary Family Provider and Teacher to the classroom you just created.

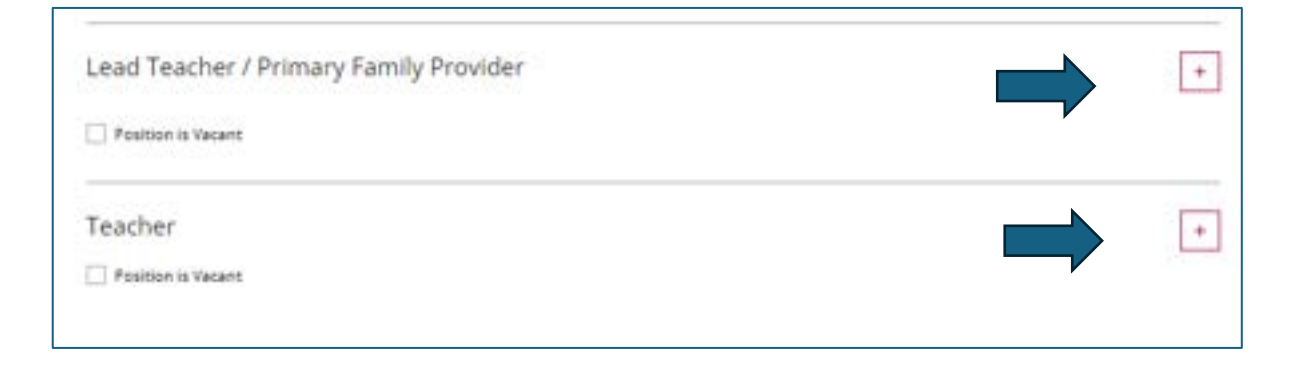

To add a Lead Teacher or Primary Family Provider, click on the "+" button to add applicable staff. Only those who have listed your facility as their place of employment will show up for selection.

| elect the tel | acher/provider who work | is the most hours in | this classroom         | whome. If there are two to | eachers who work                                   | the same amou | nt of hours, select the |
|---------------|-------------------------|----------------------|------------------------|----------------------------|----------------------------------------------------|---------------|-------------------------|
|               | Name                    | Inte                 | Date                   | Career Ladder Level        | Current<br>Status                                  | Status        |                         |
| 109573        | Abbetest, Adriana       | Teacher              | 9/26/2023 -<br>Present | Level 1                    | Qualifications<br>Not Met-<br>Expires<br>2/14/2023 | Self Reported | Select                  |
| 122437        | Agintest, Paisley       | Teacher              | 2/5/2024 -<br>Present  | Level 2                    | Current-<br>Explines<br>6/28/2024                  | Self Reported | Select                  |
| 19            | Catheytest, Stacy       | Center Director      | 1/31/2019 -<br>Present | Sevel 11                   | Current-<br>Exploses<br>4/3/2024                   | Self Reported | Not Selectable          |

Select the applicable position by clicking on the "Select" button by their name. A new window will open. Complete the questions, and then click on the "Next" button.

| Add Lead Teacher / Prima                                                  | ry Family Provider to Toddlers |
|---------------------------------------------------------------------------|--------------------------------|
| Agintest, Paisley #122437                                                 |                                |
| When did this teacher start as lead in this<br>classroom                  |                                |
| anayita tak                                                               |                                |
| If applicable, when did this teacher stop being<br>lead in this classroom |                                |
| eventstypyy                                                               |                                |
| Hours per Week                                                            |                                |
|                                                                           |                                |
| Next                                                                      |                                |

#### Assessments Tab

| Status                                   | Org Details | Program Info | Classrooms | Assessments | Employees | Consultations | Reports |  |  |  |  |  |
|------------------------------------------|-------------|--------------|------------|-------------|-----------|---------------|---------|--|--|--|--|--|
|                                          |             |              |            |             |           |               |         |  |  |  |  |  |
| A No observations exist for this program |             |              |            |             |           |               |         |  |  |  |  |  |
|                                          |             |              |            |             |           |               |         |  |  |  |  |  |
|                                          |             |              |            |             |           |               |         |  |  |  |  |  |
|                                          |             |              |            |             |           |               |         |  |  |  |  |  |

The "Assessments" tab will detail the following services your facility has received:

- 1. Environment Rating Scale (ERS) visits
- 2. ERS delivery
- 3. Mental Health Consultation visits
- 4. Technical Assistance visits

# Inviting Staff to Add Employment

Note: this process will go faster if you have the following information readily available: First Name, Last Name, and email address. Optional: Title and Start date.

Log into your individual account. Use the pulldown menu by your name in the top right corner of the screen. Click on your organization.

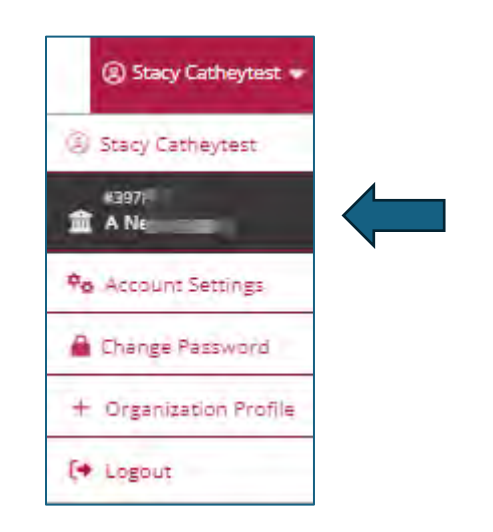

If you are the Director/Administrator of multiple organizations, click on "My Organizations" in the same pulldown menu as shown above and select the appropriate organization.

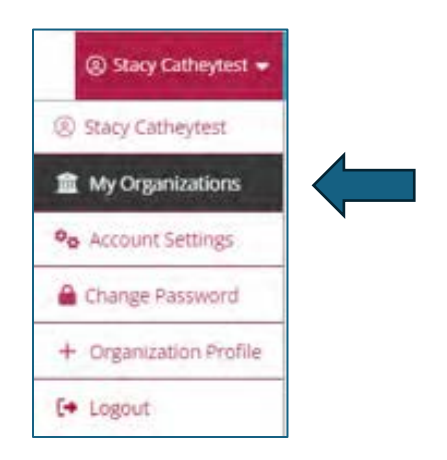

Click the "Employees" Tab on the Organization Profile Page.

| Status | Org Details | Program Info | Classrooms | Assessments | Employees | Consultations | Reports |  |
|--------|-------------|--------------|------------|-------------|-----------|---------------|---------|--|
|        |             |              |            |             |           |               |         |  |

Click on the "Manage Invites" button.

| Status | OrgiDetails | Program lints | Cassrooms | Assessments | Employees. | Consultations | Reports |  |                 |
|--------|-------------|---------------|-----------|-------------|------------|---------------|---------|--|-----------------|
| Regis  | tered En    | nployees      |           |             |            |               |         |  | Mariage insides |

Click on "Invite Staff."

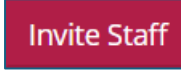

Complete the information on the pop-up screen and click "Send Invite."

| First Name                  | Lain Name |            |
|-----------------------------|-----------|------------|
| Shemia                      | Asamer    |            |
|                             |           |            |
| Bramia Adebetet Bene il com |           |            |
| Optional information        |           |            |
| Fundion/Tele                |           | Start Date |
|                             |           |            |

The next screen will ask if you want to invite other staff. Select "Yes" or "No."

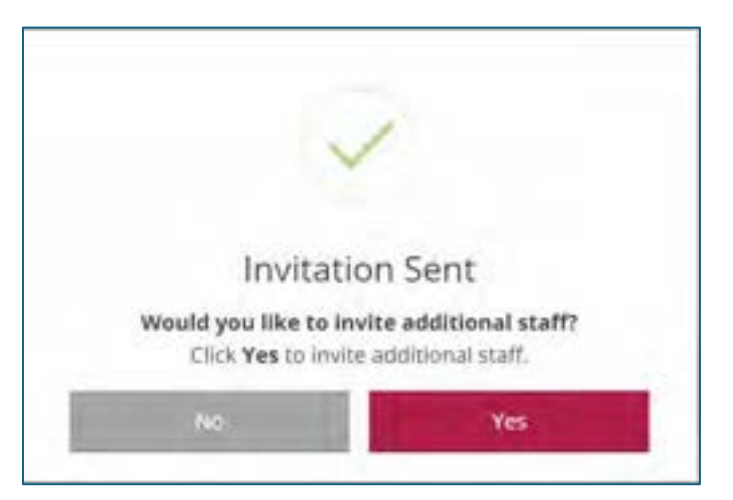

The system will send an email to your employee(s). They will need to click "View Invitation" or click on the link.

| -      | has invited you to join their Organization.                |
|--------|------------------------------------------------------------|
| o Acci | optReject the invitation, please click the link below.     |
|        | View Invitation                                            |
| Butto  | n Not working?                                             |
| Copy   | and paste the url below into the browser of your choosing. |
| okre   | gistry.org                                                 |

When accepting the invitation, the employee will arrive at the login page. There, they will enter their email and password used for their account.

| +0 Login |                 |
|----------|-----------------|
|          | . Course Arrent |
|          | €Login          |

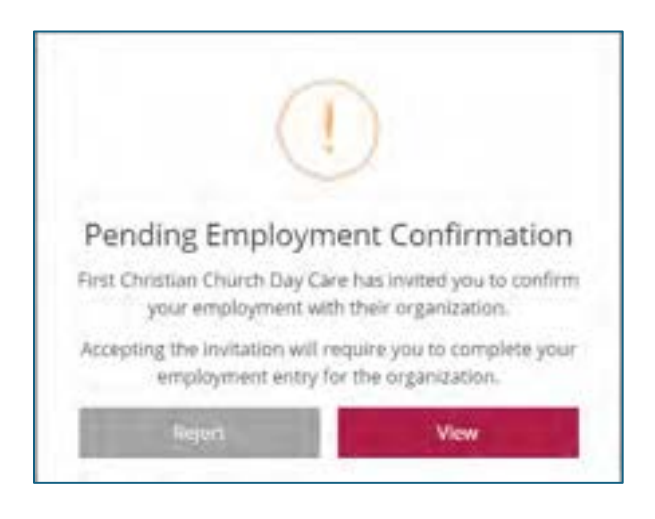

The employee will make sure the information is correct and add any missing information, such as position/title, start date, hours worked per week, hours worked per year, wage, and ages of children. Once the information is complete, click on "Confirm Employment."

| Employment Inform                                                                                                    | ation                                                                                                    |     |           |
|----------------------------------------------------------------------------------------------------|----------------------------------------------------------------------------------------------------|-----|-----------|
| Isse Christen Church Se<br>Hop-ex 26 Sec 1e Sever /                                                                                                    | ey Care.<br>Dig General / Dane (H)                                                                                                    |     |           |
| Distances presses with                                                                                                    | elater.                                                                                                    |     |           |
| And and the                                                                                                    |                                                                                                    |     | (and then |
| Family Drid Data Isona A                                                                                                    | roster:                                                                                                    | . • | Gedratal  |
|                                                                                                    | 1 700000                                                                                                    |     |           |
| Averal America                                                                                                    | Banka No Year                                                                                                    |     |           |
| 1100.000                                                                                                    | 1.000                                                                                                    |     |           |
|                                                                                                    |                                                                                                    |     |           |
| 15-10-10-10-10                                                                                                    | Contraction of the second second                                                                                                    |     |           |
| the representation over pro-                                                                                                    | a num hira setti odunische                                                                                                    |     |           |
| O receive an result in                                                                                                    | alla .                                                                                                    |     |           |
| Treasure an annual la                                                                                                    | story                                                                                                    |     |           |
| Librance with the proof                                                                                                    | the this Millemedian                                                                                                    |     |           |
| Contraction and a                                                                                                    |                                                                                                    |     |           |
|                                                                                                    |                                                                                                    |     |           |
| -market Step-                                                                                                    | Column of Law Happy Concession                                                                                                    |     |           |
| Street Harry Hage                                                                                                    | Date of Last Stage resident                                                                                                    |     |           |
| Stran Harry Hage                                                                                                    | The state Reprintment                                                                                                    |     |           |
| Strandy Hope:<br>Strand Angers Hope:                                                                                                    | Date of Las Reprinting                                                                                                    |     |           |
| State in the second state of the second state of the second state                                                                                                    | Interface Representation                                                                                                    |     |           |
| nanty Hup<br>\$2mm Hup y Hup<br>hge of Differen<br>Arlens (512 month)                                                                                                    | international Registrations                                                                                                    |     |           |
| Annaly Hope<br>\$2mm Hope<br>Age of Delayer<br>Anteres (5-12 month)<br>Todates (15-21 month)                                                                                                    | international international                                                                                                    |     |           |
| namely Hope<br>\$ Smarris Hope<br>Append Delayers<br>Address (S-12 movement<br>Tradews (S-12 movement<br>Tradews (S-12 movement<br>Tradews (S-12 movement)                                                                                                    | inter of last flags means                                                                                                    |     |           |
| Annaly Hope<br>\$ Smar Hope<br>S and Children<br>Anderes (S-12 movement<br>Particles (S-12 movement<br>Particles (S-12 movement<br>Particles (S-12 movement<br>Particles (S-12 movement<br>Particles (S-12 movement<br>Particles (S-12 movement<br>Particles (S-12 movement<br>Particles (S-12 movement<br>Particles (S-12 movement<br>Particles (S-12 movement<br>Particles (S-12 movement)<br>Particles (S-12 movement)<br>Particles (S-12 mov                                                               | inter, et Lan Hage Instance                                                                                                    |     |           |
| Annaly Hope<br>\$ Smar Hope (1) Hope<br>Advances (5-12 measures<br>Transis (5-12 measures<br>Transis (5-12 measures<br>Transis (5-12 measures<br>Transis (5-12 measures)<br>Transis (5-12 measures)<br>Transis (5-12                                                      | inter et lan Hapitesson<br>benef ben<br>fen<br>fe<br>fe<br>fer<br>fer<br>fer<br>fer<br>fer<br>fer<br>fer<br>fer<br>f                                                                                                    |     |           |
| Annaly Hope<br>\$ Smar Hope (1997)<br>Andreas (5-12 movem<br>Andreas (5-12 movem<br>Trace (10-24 movem<br>Presidence) 12 (27-4<br>Presidence) 12 (27-4<br>Presidence) 12 (27-4<br>Presidence) 12 (27-4                                                                                                    | inter et Lan Hage means<br>benef han<br>fener han<br>fener<br>fener<br>fene    |     |           |
| Annaly Hope<br>\$ Smar Hope (1997)<br>Annaly (1997)<br>Annaly (1997)<br>Trace (1997)<br>Presidence (1997)<br>Presidence ( | inter of Land Happinson<br>brow Team<br>free<br>factors<br>factors                                                                                                    |     |           |
| Annaly Hope<br>\$ Smar Houry Hope<br>Antanas (S-12 movema<br>Indenes (S-12 movema<br>Indenes (S-1                               | inter et lan Hapitenson<br>bereinen<br>finde<br>finde<br>fin |     |           |
| Annaly Hope<br>\$ Smar Houry Hope<br>Antanas (S-12 Honema<br>Indenes (S-12 Honema<br>Indenes (S-1                               | inter of Lan Happinson<br>benefities<br>inter-<br>inter-<br>int                                                                                                    |     |           |
| Andreas (S-12 mounts)<br>S Strate Haury Weight<br>Advances (S-12 mounts)<br>Traces (S-12 mounts)<br>Preschanzer (S-12 mounts)<br>Preschanzer (S-12 mounts)<br>Preschanze                                                                  | inter et lan Happinson<br>bereinen<br>fins<br>fins<br>fins<br>fins<br>fins<br>fins<br>fins<br>fin                                                                                                    |     |           |
| Annale Hope<br>S Street Hope<br>S Street Hope<br>Advance (S-12 Hopenia<br>Database (S-12 Hopenia<br>Database (S-                                              | inter of Las Page Insures.<br>Inter inter in                                                                                                    |     |           |

Confirm employment in the last step, and the organization Administrator/Director will verify information entered. Click "Yes."

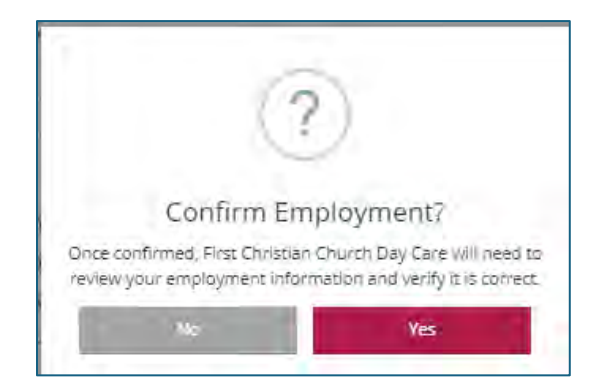

# Employees Tab

The "Employees" tab will list staff that have indicated they work at this facility. They have updated their individual account's employment tab to show that this is where they work.

| Status                                          | Org Details                                                      | Program Info                                                           | Classrooms                                             | Assessments                                      | Employees                       | Consultations                          | Reports           |                                                   |               |                |
|-------------------------------------------------|------------------------------------------------------------------|------------------------------------------------------------------------|--------------------------------------------------------|--------------------------------------------------|---------------------------------|----------------------------------------|-------------------|---------------------------------------------------|---------------|----------------|
| Regis<br>The follow<br>through in<br>US if your | tered En<br>sing list of eng<br>noividual appli<br>have question | nployees<br>sloyees has been<br>cation data entry<br>s or concerns reg | gathered by th<br>. Use the "Upda<br>arding this list. | e Center for Ear<br>de <sup>n</sup> link to modi | ly Childhood Pr<br>fy employmen | rofessional Devel<br>t records. Please | opment<br>Contect |                                                   |               | Manage Invites |
| View Em                                         | plóyees                                                          | -                                                                      |                                                        |                                                  |                                 |                                        |                   |                                                   |               |                |
| Employ                                          | (ets                                                             |                                                                        | *                                                      |                                                  |                                 |                                        |                   |                                                   |               |                |
| 愈                                               | Name                                                             |                                                                        | Title                                                  | De                                               | 58                              | Career Ladder Le                       | text.             | Convent<br>Status                                 | Status        |                |
| 109973                                          | Abbel                                                            | est, Adriana                                                           | Teacher                                                | 90<br>Pro                                        | 9/2023 -<br>Ident               | Level 1                                |                   | Qualifications<br>Not Mao<br>Expines<br>2/14/2023 | Self Reported |                |
| 122437                                          | Agro                                                             | st, Pasley                                                             | Teacher                                                | 2/5<br>Pre                                       | 12034 -<br>884°0                | Level 2                                |                   | Current-<br>Expines<br>5/20/2024                  | Verified      | -              |
| 19                                              | Gine                                                             | ytwat: Starty                                                          | Center Dire                                            | nor 1/3<br>Pre                                   | 11/2019 -<br>Ment               | Level 11                               |                   | Current-<br>Expires<br>4/3/2024                   | Self Reported | -              |

If staff is missing:

- They may not have an account with the OPDR.
- They have an account with the OPDR but have not indicated they work at this facility.
- They have searched for this facility using the name and may have selected the wrong facility.
- They have searched using a license number of a closed facility.

Note: As a director you cannot add staff to this list. Staff must sign into their individual account and edit their employment. You can only change "*Active*" accounts. If they are in an application status their account is "*Read Only*" and you cannot make changes electronically. In this situation, they can submit a "*Participant Update Form*" to cecpd@ou.edu, and the Oklahoma Registry staff will update their information for them. The "*Participant Update Form*" can be found at cecpd.org – or click here and the form will be available.

| Registe                     | red Employees                                                                             |                                                                           |                                           |                                                                    |                                  |               | Manage Invites |
|-----------------------------|-------------------------------------------------------------------------------------------|---------------------------------------------------------------------------|-------------------------------------------|--------------------------------------------------------------------|----------------------------------|---------------|----------------|
| The following through indiv | tist of employees has been<br>idual application data entrie<br>e questions or concerns re | n gathered by the Cente<br>y. Use the "Update" link<br>garding this list. | r for Early Childhoo<br>to modify employe | d Professional Development<br>lient records. Please <u>Contact</u> |                                  |               |                |
| View Emplo                  | yees                                                                                      | 1                                                                         |                                           |                                                                    |                                  |               |                |
| Employees                   |                                                                                           | ¥                                                                         |                                           |                                                                    |                                  |               |                |
| 12                          | Diama                                                                                     | Title                                                                     | Deta                                      | Career Ladder Level                                                | Carrent<br>Stellus               | Statut        | 9              |
| 109573                      | Abbetest, Adriana                                                                         | Teacher                                                                   | 9/26/2023 -<br>Present                    | Level 1                                                            | Qualifications<br>Not Met-       | Self Reported |                |
| 2                           | 3                                                                                         | 4                                                                         | 5                                         | 6                                                                  | 7 Expires<br>2/14/2023           | 8             |                |
| 122437                      | Agintest, Paisley                                                                         | Teacher                                                                   | 2/5/2004 -<br>Present                     | Level 2                                                            | Currens-<br>Bopine<br>6/25/2024  | Venified      | -              |
| 19                          | Cartheytest, Starty                                                                       | Center Director                                                           | 1/81/2019 -<br>Present                    | Lanal 11                                                           | Currento<br>Exploses<br>4/3/2024 | Self Reported |                |

- 1. Toggle this to see current and past employees
- 2. Registry ID
- 3. Employee name
- 4. The position they have entered on the employment record on their individual account
- 5. The start and end date they have entered on their employment record
- 6. Their Professional Development Ladder (PDL) Level
- 7. The status of their PDL
- 8. The status of their employment record

Click the red box with the three dots to verify their employment record.

# **Employment Verification**

When you are ready to verify the employment records, click on each red box with dots. A new window will open. Review any staff with a "Self-Reported" status.

| Gammontest, Heather                              |   |
|--------------------------------------------------|---|
| Teacher                                          |   |
| O This individual is currently employed          |   |
| Start Date                                       |   |
| 8/27/2008                                        |   |
| This individual is no longer employed End Date 2 |   |
| Status                                           |   |
| Make a selection 3                               | ~ |
|                                                  |   |
| Save Changes                                     |   |

- 1. Enter the Employee's start date
- 2. If the employee no longer works for you, check the "This individual is no longer employed" radial button and enter their end date.
- 3. Use the pull down to select a Status

| Status                                                                      |   |
|-----------------------------------------------------------------------------|---|
| Make a selection                                                            | ~ |
| Make a sel 3.1 -<br>Verified 3.2<br>Reviewed/Not Verified 3.2<br>Denied 3.3 |   |

- 3.1 -Verified: Employment confirmed.
- 3.2 Reviewed / Not Verified: It is unknown if the employee worked at this facility.
- 3.3 Denied: Cannot prove the employee worked at this facility.

### Staff Resignation Verification

| 10.0 |
|------|
|      |

When a staff member leaves your employment, they should put an end date on their employment record. If they do not, you can enter an end date by clicking on the Red Box with Dots. Click on the radial button "This individual is no longer employed." Enter the last date they worked, and then click on the "Save Changes" button. Check/update this within five days of their leaving.

#### **New Hire Verification**

When you hire staff, their employment you should verify their employment within the first five days of their employment.

### **Program Verification - Terms of Agreement**

As reviewed on page 14 on the Status Tab, you will see a section titled "Program Verification." Now that you have completed the review of your organization, you will check the box "*I have read and agree to these terms*," and then click on the "*Submit Agreement*" button. The display will show your most recent review date.

| Program Verification                                                                   |  |
|----------------------------------------------------------------------------------------|--|
| Last Verification None                                                                 |  |
| Terms of Agreement                                                                     |  |
| Lagree to review the Program Profile and will verify that the information is accurate. |  |
| I have read and agree to these terms                                                   |  |
| Submit Agreement                                                                       |  |

| Program Verification Last Verification 5/2/2024 6:56 PM by Stacy Catheytest            |  |
|----------------------------------------------------------------------------------------|--|
| Terms of Agreement                                                                     |  |
| Lagree to review the Program Profile and will verify that the information is accurate. |  |
| Thave read and agree to these terms     Submit Agreement                               |  |

# **Consultations Tab**

On this tab, you will see any CDA (Child Development Associate) Observations completed with any of your staff. You will also see any Mental Health Consultation visits.

| Status       | ognesis   | Program Unito | Cassroons | Assessments     | Empoyees Co                          | Sublicity Negotia                 |                         |                        | _              |
|--------------|-----------|---------------|-----------|-----------------|--------------------------------------|-----------------------------------|-------------------------|------------------------|----------------|
| Consu        | Iting Ac  | tivities Sc   | heduled   |                 |                                      |                                   |                         |                        |                |
|              |           |               | j.        | There is no upo | No Coaching Sc<br>oming coaching sch | eduled<br>duied for this program. |                         |                        |                |
|              |           | -             |           |                 |                                      |                                   |                         | <i>,</i>               |                |
| onsu         | Iting Ac  | tivities Re   | ceived    |                 |                                      |                                   |                         |                        |                |
| onsu         | Iting Ac  | tivities Re   | ceived    |                 |                                      |                                   |                         | at the second second   | Securitari     |
| ionsu        | ilting Ac | tivities Re   | ceived    |                 |                                      |                                   | D Total Hou             | rs of Support          | 20.00          |
| Consu        | Ilting Ac | tivities Re   | ceived    |                 | Type                                 | Consultant                        | Total Hou     Attandees | rs of Support          | 20.00<br>Hours |
| Dere<br>Dere | Ilting Ac | tivities Re   | ceived    |                 | Type<br>Consultation                 | Consultant<br>Candice Navarrotest | Total Hou Attandees 1   | rs of Support<br>Score | 20.00<br>Hours |

### **Reports Tab**

| Status    | Org Details                                      | Program Info                                  | Classrooms        | Assessments    | Employees         | Consultations   | Reports              |                                       |           |
|-----------|--------------------------------------------------|-----------------------------------------------|-------------------|----------------|-------------------|-----------------|----------------------|---------------------------------------|-----------|
| Progr     | am Staff                                         | F                                             |                   |                |                   |                 |                      |                                       |           |
| 178       | Literative Res<br>This report p<br>information o | ita<br>rovides training<br>an all current sta | π                 | Statt.eu       | 2                 |                 |                      |                                       |           |
| NAEY      | C Accrec                                         | litation                                      | m that sets profe | tilional stand | ands for early ch | ildhood educati | on programs, and hel | s families identify high-quality pro- | grams for |
| their you | ng children.Mo                                   | re into                                       |                   |                |                   |                 |                      |                                       |           |
|           | Director Accre                                   | editation Summer                              | * E               | Staff Ac       | treditation Sum   | TRO             |                      |                                       |           |
|           | 3                                                |                                               |                   |                | 4                 |                 |                      |                                       |           |
| Progr     | am Prof                                          | ile                                           |                   |                |                   |                 |                      |                                       |           |
| 110       | Duplors Std                                      | Conal .                                       |                   | 5              |                   |                 |                      |                                       |           |
|           | Shows all star                                   | fluino have an e                              | mail              | 9              |                   |                 |                      |                                       |           |

- 1. Licensing Report This is the same report that Licensing views.
- 2. Staff Application Reports Available for each employee.
  - a. Learning Record
  - b. Training List
  - c. Core Competency 5 Year
  - d. Core Competency Career Summary
- 3. NAEYC Accreditation Director Use when applying/renewing for accreditation with NAEYC.
- 4. NAEYC Accreditation Staff Use when applying/renewing for accreditation with NAEYC.
- 5. Duplicate Staff Email: Shows any staff sharing an email.

### Licensing Report -

This is the same report that Licensing views. The date range defaults to 1 year. Adjust the dates accordingly.

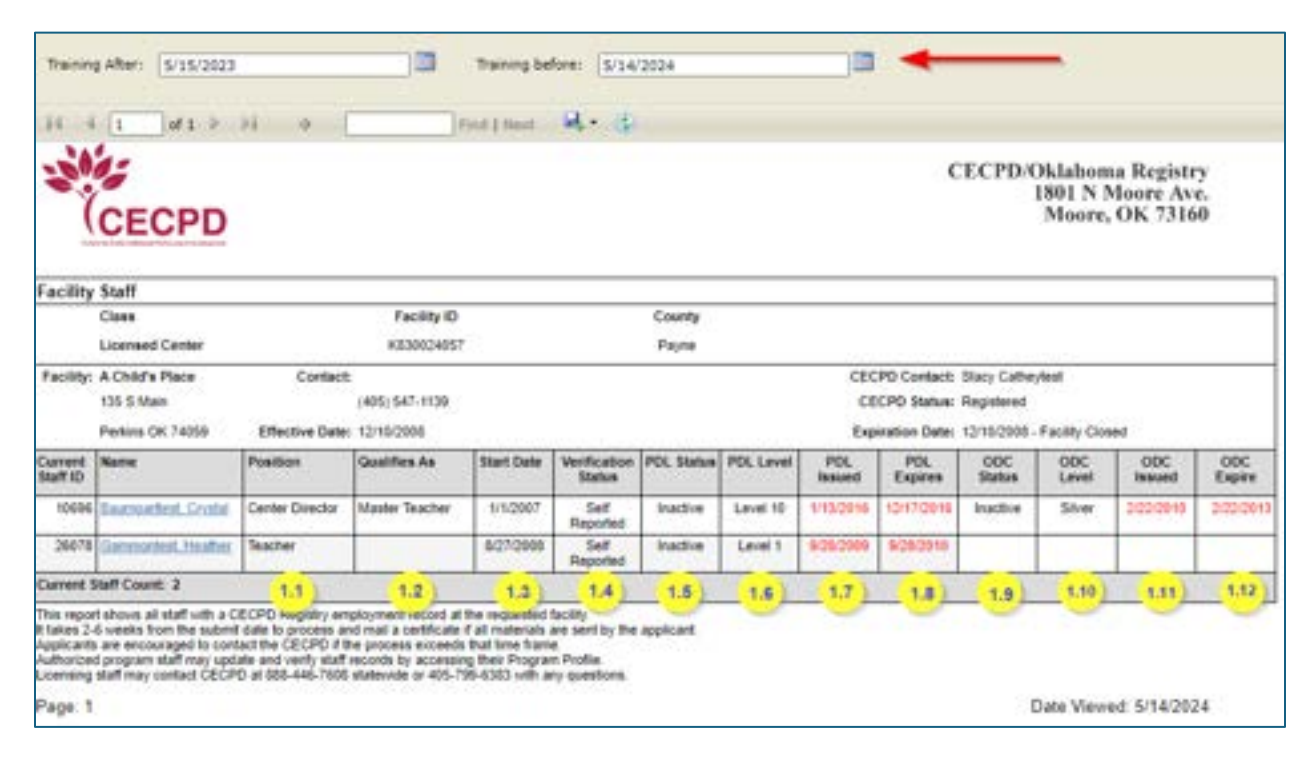

- 1.1. The position the employee has entered on their Employment record
- 1.2. This column will let you know if they qualify to be a Master Teacher
- 1.3. This is the start date the employee has entered on their Employment record
- 1.4. Shows employment verification status
- 1.5. PDL status
- 1.6. PDL Level
- 1.7. PDL Issue Date
- 1.8. PDL Expiration Date
- 1.9. ODC status
- 1.10. ODC (Oklahoma Director s Credential) Level
- 1.11. ODC Issue Date
- 1.12. ODC Expiration Date

Clicking on the employee's name will bring up the training they have taken in the date range you have selected. You will also be able to see the status of the required trainings staff are to take.

| (ci                                                                                                    | ECPD                                                                                                    |                                                                                                    |                                                                                                    |                                                                                              |                                                                        |                                                                                   | CECPD/Oklahor<br>1801 N<br>Moore | na Registry<br>Moore Ave.<br>, OK 73160 |
|----------------------------------------------------------------------------------------------------|----------------------------------------------------------------------------------------------------|----------------------------------------------------------------------------------------------------|----------------------------------------------------------------------------------------------------|----------------------------------------------------------------------------------------------|------------------------------------------------------------------------|-----------------------------------------------------------------------------------|----------------------------------|-----------------------------------------|
|                                                                                                    |                                                                                                    | L                                                                                                    | icensing                                                                                               | Report                                                                                       |                                                                        |                                                                                   |                                  |                                         |
| Name: H                                                                                                    | eather Gammo                                                                                                    | intest                                                                                                    |                                                                                                    |                                                                                              |                                                                        |                                                                                   | Registr                          | v ID: 26078                             |
| PDL Leve                                                                                                    | el: Level 1                                                                                                    | Date Expires: 9/28/20                                                                                                    | 10                                                                                                    |                                                                                              |                                                                        |                                                                                   | Qualif                           | ies as: N/A                             |
| ODC Lev                                                                                                    | el:                                                                                                    | Date Expires: N/A                                                                                                    |                                                                                                    |                                                                                              |                                                                        |                                                                                   |                                  |                                         |
| A Child's                                                                                                    | Place                                                                                                    |                                                                                                    | F                                                                                                    | acility ID:                                                                                  | K8300240                                                               | 057                                                                               | 1                                |                                         |
| Current F                                                                                                    | Position                                                                                                    |                                                                                                    |                                                                                                    |                                                                                              |                                                                        |                                                                                   |                                  |                                         |
|                                                                                                    |                                                                                                    |                                                                                                    | Start 0                                                                                                | Date                                                                                         | Addition                                                               | al Course                                                                         | # of years                       | Verified                                |
|                                                                                                    |                                                                                                    | Teacher                                                                                                    | 8/27/2                                                                                                 | 008                                                                                          |                                                                        |                                                                                   | 15yr 9mo                         | Self                                    |
| Duration inc<br>Verified: 'Ye                                                                                                    | dicates years and m<br>is' indicates the reco                                                                                                    | onths at a position prior to the appi<br>ont has been verified by a Director                                                                                                    | ication submis<br>Administrator 1                                                                      | sion date<br>hrough the F                                                                    | I<br>Registry Progr                                                    | am Profile.                                                                       |                                  |                                         |
| Duration inc<br>Venified 'Ye<br>Other Reg                                                                                                    | dicates years and m<br>is' indicates the reco<br>gulatory Qualif<br>fraining                                                                                                    | ionths at a position prior to the appi<br>ord has been verified by a Directori<br>fications: No additional Re                                                                                                    | ication submis<br>Administrator t<br>gulatory qu<br>equired                                            | sion date<br>hrough the F<br>valificatio<br>training                                         | L<br>Registry Progr<br>ns on reco<br>g taken                           | am Profile.                                                                       |                                  |                                         |
| Duration inc<br>Venified "Ve<br>Dther Reg<br>ELCCT T<br>Event ID                                                                                                    | dicates years and m<br>s' indicates the reco<br>gulatory Qualif<br>fraining<br>Course Title                                                                                                    | ionths at a position prior to the applied has been verified by a Directorial fications: No additional Re                                                                                                    | Ication submis<br>Administrator t<br>gulatory qu<br>equired<br>Date                                    | sion date<br>hrough the F<br>valificatio<br>training<br>Hours                                | Registry Progr<br>ns on reco<br>g taken<br>Level                       | am Profile<br>ord.                                                                |                                  | Verifier                                |
| Duration inc<br>Venified 'Ve<br>Dther Rej<br>ELCCT T<br>Event ID<br>2077                                                                                             | dicates years and m<br>is' indicates the reco<br>gulatory Qualif<br>fraining<br>Course Title<br>ELCCT                                                                                                    | fications: No additional Re                                                                                                    | ication submis<br>Administrator I<br>guilatory qu<br>equired<br>Date<br>19/21/2005                     | sion date<br>brough the P<br>valificatio<br>training<br>Hours<br>20.00                       | Registry Progr<br>ns on reco<br>g taken<br>Level<br>Tier I             | am Profile<br>ord.<br>Sponsor<br>"CECPD"                                          |                                  | Verifier                                |
| Duration inc<br>Venified 'Ye<br>Other Rej<br>ELCCT T<br>Event ID<br>2077                                                                                             | dicates years and m<br>is indicates the reco<br>gulatory Qualif<br>fraining<br>Course Title<br>ELCCT                                                                                                    | ionths at a position prior to the appind has been verified by a Director.                                                                                                    | ication submis<br>Administrator t<br>gulatory qu<br>equired<br>Date<br>10/21/2005                      | sion date<br>hrough the F<br>aalificatio<br>training<br>Hours<br>20.00                       | Registry Progr<br>ns on reco<br>g taken<br>Level<br>Tier I             | am Profile<br>ord.<br>Sponsor<br>"CECPD"                                          |                                  | Verifie                                 |
| Duration inc<br>Venified 'Ye<br>Dther Rey<br>ELCCT T<br>Event ID<br>2077<br>Pyramid<br>No Pyramid                                                                    | dicates years and m<br>es' indicates the reco<br>gulatory Qualifi<br>fraining<br>Course Title<br>ELCCT<br>Training<br>Training found.                                                                      | ronths at a position prior to the appi<br>ord has been verified by a Directorial<br>fications: No additional Re                                                                                                    | Ication submis<br>Administrator 1<br>gulatory qu<br>equired<br>Date<br>10/21/2005                      | sion date<br>hrough the F<br>valificatio<br>training<br>Hours<br>20.00                       | Registry Progr<br>ns on reco<br>g taken<br>Level<br>Tier I             | am Profile<br>ord.<br>Sponsor<br>*CECPD*                                          |                                  | Verifie                                 |
| Duration inc<br>Venified 'Ye<br>Dther Rey<br>ELCCT T<br>Event ID<br>2077<br>Pyramid<br>No Pyramid<br>Event ID                                                        | dicates years and m<br>is' indicates the reco<br>gulatory Qualif<br>Training<br>ELCCT<br>Training<br>Training found.<br>Course Title                                                                       | fications: No additional Re                                                                                                    | Ication submis<br>Administrator 1<br>guilatory qu<br>equired<br>Date<br>10/21/2005                     | sion date<br>hrough the F<br>salificatio<br>training<br>Hours<br>20.00<br>Hours              | Registry Progr<br>ns on reco<br>g taken<br>Level<br>Level              | am Profile<br>ord.<br>Sponsor<br>*CECPD*                                          |                                  | Verified<br>Ves                         |
| Duration inc<br>Venified 'Ye<br>Dther Rey<br>ELCCT T<br>Event ID<br>2077<br>Pyramid<br>No Pyramid<br>Event ID                                                        | dicates years and m<br>is' indicates the reco<br>gulatory Qualif<br>(raining<br>Course Title<br>ELCCT<br>Training<br>Training found<br>Course Title                                                        | ionths at a position prior to the appi<br>ond has been verified by a Directori<br>fications: No additional Re                                                                                                    | Administrator 1<br>gulatory qu<br>equired<br>Date<br>Date                                              | sion date<br>hrough the F<br>salificatio<br>training<br>Hours<br>20.00<br>Hours              | Registry Progr<br>ns on reco<br>g taken<br>Level<br>Tier I             | am Profile<br>ord.<br>Sponsor<br>*CECPD*                                          |                                  | Verifie<br>Ves                          |
| Duration inc<br>Venified 'Ye<br>Dther Rey<br>ELCCT T<br>Event ID<br>2077<br>Pyramid<br>No Pyramid<br>Event ID<br>Safe Slee                                           | dicates years and m<br>is' indicates the reco<br>gulatory Qualif<br>fraining<br>Course Title<br>ELCCT<br>Training<br>Training found.<br>Course Title<br>ep Training                                        | ronths at a position prior to the appind has been verified by a Directorial Reference of the second second | Cation submits<br>Administrator 1<br>guilatory qu<br>equired<br>Date<br>Date<br>equired 1              | sion date<br>hrough the F<br>salificatio<br>training<br>Hours<br>20.00<br>Hours<br>training  | tegistry Progr<br>ns on reco<br>g taken<br>Level<br>Tier I             | am Profile<br>ord.<br>Sponsor<br>CECPD<br>Sponsor<br>Ken                          |                                  | Verifie<br>Ves                          |
| Duration inc<br>Venified 'Ye<br>Dther Rey<br>ELCCT T<br>Event ID<br>2077<br>Pyramid<br>No Pyramid<br>Event ID<br>Safe Silee<br>No Safe Sile                          | dicates years and m<br>es' indicates the reco<br>gulatory Qualif<br>fraining<br>Course Title<br>ELCCT<br>Training<br>Training found<br>Course Title<br>ep Training<br>eep Training found.                  | rications: No additional Re                                                                                                    | Eation submis<br>Administrator 1<br>gulatory qu<br>equired<br>Date<br>10/21/2005                       | sion date<br>hrough the F<br>valificatio<br>training<br>Hours<br>20.00<br>Hours<br>training  | tegistry Progr<br>ns on reco<br>g taken<br>Level<br>Level<br>g not tak | am Profile<br>ord.<br>Sponsor<br>CECPD<br>Sponsor                                 |                                  | Verifier<br>Ves                         |
| Duration inc<br>Venified 'Ve<br>Dther Rey<br>ELCCT T<br>Event ID<br>2077<br>Pyramid<br>No Pyramid<br>Event ID<br>Safe Silee<br>No Safe Sile<br>Event ID              | dicates years and m<br>is' indicates the reco<br>gulatory Qualif<br>Training<br>ELCCT<br>Training<br>Training found.<br>Course Title<br>ep Training<br>tep Training found.<br>Course Title                 | fications: No additional Re                                                                                                    | Cation submis<br>Administrator 1<br>gulatory qu<br>equired<br>Date<br>10/21/2005                       | sion date<br>hrough the F<br>ualificatio<br>training<br>Hours<br>training<br>Hours           | Registry Progr<br>ns on reco<br>g taken<br>Level<br>Level<br>g not tak | am Profile<br>ord.<br>Sponsor<br>CECPD*<br>Sponsor<br>Ken                         |                                  | Verifies<br>Ves<br>Verifies             |
| Duration inc<br>Venified 'Ve<br>Dther Rey<br>ELCCT T<br>Event ID<br>2077<br>Pyramid<br>No Pyramid<br>Event ID<br>Safe Silee<br>No Safe Sile<br>Event ID<br>Early Lea | dicates years and m<br>is' indicates the reco<br>gulatory Qualif<br>Training<br>ELCCT<br>Training<br>Training found.<br>Course Title<br>ep Training<br>tep Training<br>tep Training found.<br>Course Title | ionths at a position prior to the appind has been verified by a Directorial Reference of the second second | Cation submis<br>Administrator 1<br>guilatory qu<br>equired<br>Date<br>Date<br>equired 1<br>Date<br>Re | sion date<br>hrough the F<br>ualificatio<br>training<br>Hours<br>training<br>Hours<br>quired | training                                                               | am Profile<br>ord.<br>Sponsor<br>CECPD<br>Sponsor<br>ken<br>Sponsor<br>g not take | 2n                               | Verifier<br>Ves<br>Verifier             |

### **Staff Application Reports**

These reports are available for each employee.

- Learning Record
- Training List
- Core Competency 5 Year
- Core Competency Career Summary

| aff Report | Grid                      | A                         |                     |                           |                                   |
|------------|---------------------------|---------------------------|---------------------|---------------------------|-----------------------------------|
|            | Reports                   | Learning Record           | Training List       | Core Competency<br>5 year | Core Competency<br>Career Summary |
| Desider ID |                           |                           |                     |                           |                                   |
| 109573     | Abbetest, Adriana         | 6                         | P                   | E                         | 1                                 |
| 122437     | Agintest, Paisley         | E                         | E                   | E                         | E.                                |
| 19         | Catheytest, Stacy         | 0                         | F                   | E                         | P.                                |
| This repo  | rt produced on 5/3/2024 u | ising information from th | he Center for Early | Childhood Professiona     | al Development                    |
|            |                           | http://www.               | cecpd.org           |                           |                                   |

Staff that have added this facility to their employment will show up on the list. You can view the four reports for each staff member by clicking on the folder under the report and the name you want to view.

### NAEYC Accreditation Reports

Use this report when applying/renewing for accreditation with NAEYC.

| 1 cm                   |                                    | Director Education a          |                        |                             |                                     |                            |                         |                           |                      |
|------------------------|------------------------------------|-------------------------------|------------------------|-----------------------------|-------------------------------------|----------------------------|-------------------------|---------------------------|----------------------|
| occs                   |                                    |                               | NA                     | Program<br>EYC Prog<br>Repo | n Name /<br>gram ID:<br>ert Date: 5 | Abc Kids Ch<br>73/2024     | ildcare #2              | 2                         |                      |
|                        | Role                               | CDA<br>Exp.Date               | First Ald<br>Exp. Date | Pedilnf<br>CPR<br>Exp.Dete  | CPR<br>Exp.Date                     | Total<br>Degree<br>Credits | Total<br>ECE<br>Credits | Total<br>Admin<br>Credits | Total<br>PD<br>Hours |
| Catheytest, Stacy - 19 | Center Director                    |                               | -                      |                             |                                     | 181                        | 29.00                   | 9                         | 124                  |
|                        | Degree/Major                       | Degree/Major Institution Date |                        |                             |                                     |                            |                         |                           |                      |
|                        | Master's/Early Childhood Education | N                             | Oklahoma (             | Sity Universit              | ۹.                                  | 12/18/1993                 |                         |                           |                      |
|                        | Bachelor's/French Education        |                               | University of          | / Oklahoma                  | 1000                                | 5/1/1983                   |                         |                           |                      |

Note: at this time, we are unsure if NAEYC will still accept this report. We are checking and will update this document when we have the answer.

### Duplicate Staff Email Report

Staff should be using a unique email address when setting up their account. This report will tell you if they are sharing email addresses.

# **PDL** Definitions

**Incomplete**: The applicant applied for their PDL, but the Oklahoma Registry lacks information to complete the application. This could be because of a shortage of training hours to place them on the Ladder or renew their Ladder. The Oklahoma Registry informs applicants about the requirements necessary to complete their application and then adds a note on their account. The participant can view these notes when they log into their account. The applicant has 30 days to send in the necessary items.

Qualifications Not Met: If the applicant was previously designated Incomplete, this is her/his second chance. The Oklahoma Registry sends another notification to the applicant explaining that a certificate cannot be issued at this time because either:

- They have not provided the requested documentation. -AND/OR-
- Documentation submitted did not meet the required criteria.

The applicant can review all detailed notes after logging into his/her account. The applicant has two weeks to send in the documents. If the applicant does not meet the two week deadline, the Registry will close the application, and the applicant will need to reapply.

#### Current: The PDL is current.

**Received**: Applicant has applied for their PDL or applied to renew their PDL. The Oklahoma Registry has received their Application and Participant Agreement. The application is in line for processing based on the received date of the Participant Agreement. Prior to your application completion, the Registry staff can add training.

Processing: The Oklahoma Registry is reviewing the submitted documentation for data entry.

**Expired**: Participant's PDL has expired, and he/she needs to renew. The participant will reapply and pay again. It is also necessary to meet requirements for a level and submit 20 hours of training taken in the last 12 months.

Pending: We have received the application submission. CECPD is waiting to receive the Participant Agreement and any other necessary documentation from the applicant. At a minimum, the applicant must submit a new Participant Agreement.

Print: The PDL has been issued and the certificate is ready to print.

Hold: Participant has a duplicate account, and the Participant has requested a "Participant Update form" for confirmation of identity or a system error occurred. The Oklahoma Registry staff is reviewing the information for correction.

Cancelled: Participant submitted an unnecessary application due to an early PDL expiration with expiring CDA/CCP. Oklahoma Registry staff will cancel the submitted application and either extend it with renewed CDA/CCP, if received, or Oklahoma Registry staff can lower the PDL and extend it to the full expiration date.

Review: If the Oklahoma Registry staff has added any Training or documentation to a record within the Incomplete or Qualifications Not Met period or Oklahoma Registry staff had added to record within 60 days of a PDL level drop. Signals Oklahoma Registry staff to review the application for PDL criteria or renewal criteria. Application will also go to Review, if Oklahoma Registry staff approves a credential or approves college coursework to record to meet higher level criteria.

### How to reach us:

#### Address:

CECPD 1801 N Moore Ave Moore OK 73160

#### Phone:

Local: 405-799-6383 Toll free: 888-446-7608

#### Fax:

405-799-7634

#### Email:

Registry: <u>cecpd@ou.edu</u> Wage and Stipend: <u>wageandstipend@ou.edu</u> Professional Development Approval System: <u>pdas@ou.edu</u>

#### Web Sites:

Cecpd.edu Okregistry.org